## 受験チケット申込み方法について

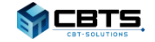

© CBT-Solutions Inc. all rights reserved.

# 受験チケット申込み方法

◆団体管理ページにログインし、受験チケットの申込みを行います。

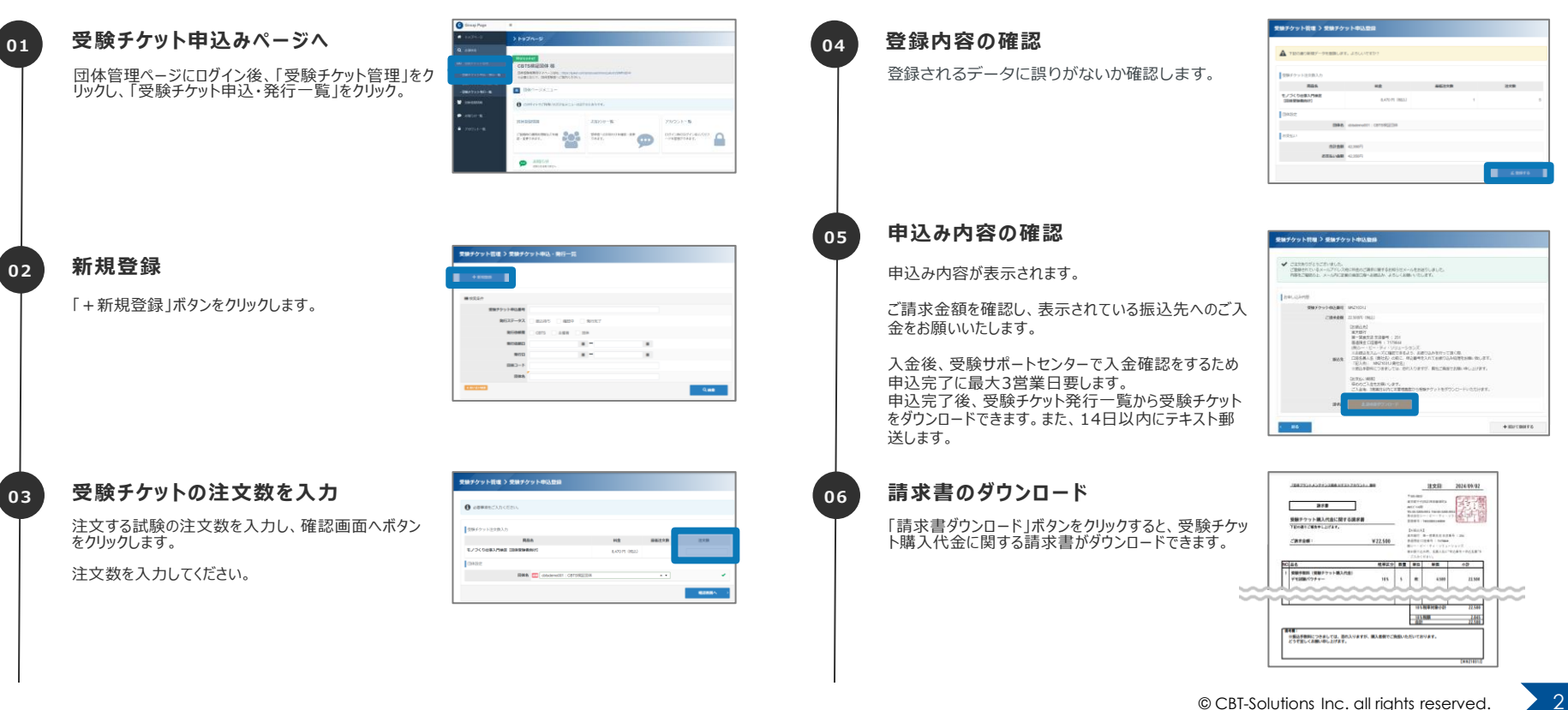

# 受験チケット申込み状況の確認

## ◆申込み済みの受験チケットの申込み状況を確認する方法です。

### 受験チケット申込み明細一覧ページへ

「受験チケット管理」をクリックし、「受験チケット申込明 細一覧」をクリック。

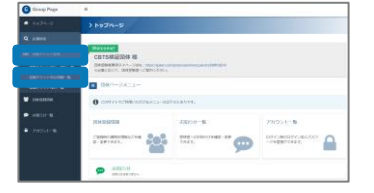

#### 検索条件の絞り込み

検索する申込み済みの受験チケットの条件を入力 します。

検索条件を入力せずに検索ボタンをクリックすると、 全件検索が可能です。

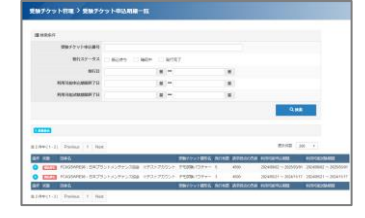

i 詳細表示

操作

i

#### 03 操作方法

01

02

申込み済みの受験チケットの詳細情報を確認する際は、詳細表示ボタンをクリックします。

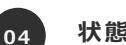

### 状態の確認

申込みの状態は3つです。

・振込待ち 受験料の入金待ち、または確認完了前の状態

・確認中 受験料の入金を確認、発行対応前の状態

・発行完了 発行対応可能な状態

#### **POINT** 《キャンセルについて》

ご入金後の返金・キャンセルはお受けしておりませんので、予めご了承下さい。

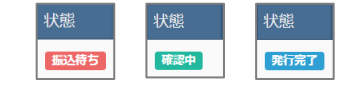

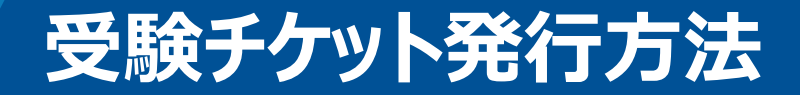

### ◆申込み完了した受験チケットの発行、および詳細情報の確認方法です。

01

02

03

| <b>受験チケット発行ページへ</b><br>「受験チケット管理」をクリックし、「受験チケット発行一<br>覧」をクリック。 |                                                                                                    | 04 | 操作方法<br>受験チケットの詳細情報を確認する際は、詳細表示<br>ボタンをクリックします。                                                             | <b>ⅰ 詳課表示</b> 操作                                                                                                    |
|----------------------------------------------------------------|----------------------------------------------------------------------------------------------------|----|----------------------------------------------------------------------------------------------------|----------------------------------------------------------------------------------------------------|
|                                                                |                                                                                                    | 05 | CSVダウンロード                                                                                                   | 全年 チェックしたデータ まこのメダウンロード                                                                                                    |
| 検索条件の絞り込み                                                      | 受助チケット指導 )受助チケット発行一指<br>■1888日                                                                                                    |    | 検索した情報の、全件またはチェックしたデータを選択<br>し、CSVタウンロードボタンをクリックすると対象の受験                                                    |                                                                                                    |
| 検索する受験チケットの条件を入力します。                                           | 受徴チシット中心調响<br>「<br>留談チシット機响                                                                                                    |    | アクットの計和がダウノロートされます。                                                                                         |                                                                                                    |
| 検索条件を入力せずに検索ボタンをクリックすると、<br>全件検索が可能です。                         | 27-52 ≥ 2 ≥ 30<br>NECONSTRAINTS = 2 = 2<br>NECONSTRAINTS = 2 = 2<br>NECONSTRAINTS = 2<br>NECONSTRAINTS = 2<br>Case                                                                                                    | 06 | 受験チケット情報について<br>ダウンロードしたCSVデータ内の、E列『受験チケット番号』が、申込み時に入力する情報です。<br>『受験チケット番号』を、受験予定の受験者に通知」                   | 1 世界ホテットを送着 100 × 1 × 1 × 1 × 1 × 1 × 1 × 1 × 1 × 1                                                                                                    |
| 受験チケットの情報を確認                                                   | M PLACATE ALMONGST                                                                                                    |    | てください。                                                                                                    | Intrad-model     1.011 SM (2010)     1002     1002       Intrad-model     2.012 SM (2010)     1002     1002       Intrad-model     2.012 SM (2010)     1002     1002       Intrad-model     2.012 SM (2010)     1002     1002       Intrad-model     2.012 SM (2010)     1002     1002 |
| 検索結果が、画面下部に表示されます。                                             | 1 年前 11 - 51 「Person 1 Food 1 年前 第三日 - 11 「Person 1 Food 1 年前 第三日 - 11 「Person 1 Food 1 年前 第三日 - 11 「Person 1 Food 1 年前 第三日 - 11 「Person 1 Food 1 年前 第三日 - 11 「Person 1 Food 1 年前 第三日 - 11 「Person 1 Food 1 年前 1 Food 1 年前 1 Food 1 年前 1 Food 1 年前 1 Food 1 年前 1 Food 1 年前 1 Food 1 年前 1 Food 1 年前 1 Food 1 年前 1 Food 1 年前 1 Food 1 年前 1 Food 1 年前 1 Food 1 年前 1 Food 1 年前 1 Food 1 年前 1 Food 1 年前 1 Food 1 年前 1 Food 1 年前 1 Food 1 日 1 Food 1 日 1 |    |                                                                                                    | citisemedia:12:015%보고     102       citiseemedia:12:015%보고     003       citiseemedia:12:015%보고     003                                                                                                    |
| 該当の受験チケットの情報を確認してください。                                         |                                                                                                    |    | <b>POINT 《受験チケットの配布について》 ※ご注意ください</b><br>受験チケット番号は受験者に自動配信されません。<br>団体担当者より受験者に、メール等を利用しての受験チケット番号の通知が必要です。 |                                                                                                    |